How to wipe an iPad:

General —> Settings —> Reset

Click Erase All Content and Settings

This removes your device from your iCloud account so it can be reused and removes all personal data.

Device will restart and you can power it off and sanitize it.

How to wipe an Android tablet:

Open your tablet's Settings app. Tap System > Advanced > Reset options. ... Tap Erase all data (factory reset) > Erase all data. ... Select Erase all data again.

Device will restart and you can power it off and sanitize it.

## How to remove personal info from a Windows 10 computer:

Go to Start > Settings > Update & security > Recovery

Click Get started and select 'Remove Everything.'

If you have a Windows 7 PC, we will need to update it to Windows 10. You'll need to remove the password so we can do so.

How to remove the password from a Windows 7 PC:

Click Start Menu > Control Panel > User Accounts and click Remove your password. Once that's done, power off the laptop and sanitize it.